# 贵州省卫生健康高质量发展医学科研 项目管理系统

用

## 户

## 手

册

#### 贵州省人口健康基金会制

### 目录

| —, | 项目申报人员操作流程   | 3  |
|----|--------------|----|
| Ξ、 | 申报单位管理人员操作流程 | 8  |
| 三、 | 专家项目评审操作流程   | 11 |

### 一、项目申报人员操作流程

 1.登录网址: https://gzkyjj.yiboshi.com
2.注册(1)点击首页注册,选择用户注册(已在《贵州省 卫生健康科研项目管理系统》注册的个人用户请沿用原账 户登陆,无需重复注册);

|                   | 欢迎使用,<br><b>贵州省医学科研联合基金项目管理系统</b>                 |
|-------------------|---------------------------------------------------|
|                   | 账号: 请输入账号                                         |
|                   | 密码: 请输入密码 Ø                                       |
|                   | 验证码: 请输入验证码 乳炎径下                                  |
|                   | 登录                                                |
| 贵州省医学科研联合基金项目管理系统 | 申报流程下载 注册<br>技术支持: QQ:1938979174 电话:9 51-86830132 |

(2)输入个人真实信息进行注册,所有红色星号项都为必 填项;

| 用户注册                | 单位注册 |                           |  |  |  |  |  |  |
|---------------------|------|---------------------------|--|--|--|--|--|--|
| *用户名:               |      |                           |  |  |  |  |  |  |
| <mark>*</mark> 密码:  | Ø    | ※密码由数字加字母组成,长度为6-10位      |  |  |  |  |  |  |
| *确认密码:              | ø    |                           |  |  |  |  |  |  |
| <mark>∗</mark> 证件号: |      |                           |  |  |  |  |  |  |
| *姓名:                |      |                           |  |  |  |  |  |  |
| *单位:                |      | > ※无法找到单位时,请联系单位相关负责人注册单位 |  |  |  |  |  |  |
| *手机号:               | 获取   | 四金证正码                     |  |  |  |  |  |  |
| * 验证码:              |      |                           |  |  |  |  |  |  |

(3) 注册完成后请联系并等待所属单位审核,审核通过后 方可登录个人帐号进行科研项目申报。 3. 科研项目申报:

(1) 回到首页: https://gzkyjj.yiboshi.com, 输入注册 的账号密码进行登录;

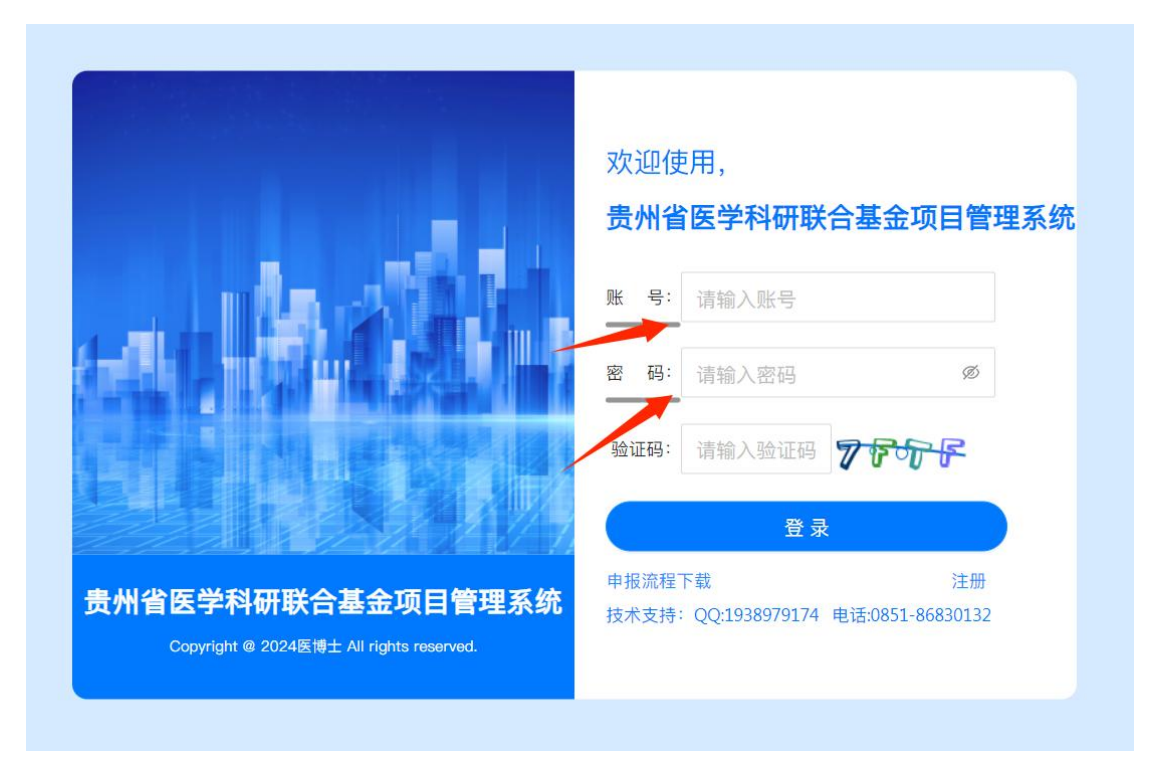

#### (2) 进入后选择项目申报——新建项目;

| 员州省医学和 | 科研」 | 联合基金项               | 目官埋杀统                               |                              |              |            |            |      | Ö   | · · · · · · · · · · · · · · · · · · · |
|--------|-----|---------------------|-------------------------------------|------------------------------|--------------|------------|------------|------|-----|---------------------------------------|
| 人中心    | ^   | 首页项                 | 目申报 ×                               |                              |              |            |            |      |     |                                       |
| 项目申报   |     | 项目名称                | 项目编号                                | Q 搜索 C                       | · 」项目合同书模板下载 |            |            |      | Г   |                                       |
| 项目申报查询 |     | 未上报(1)              | 返回修改(0) 已上报(9)                      | 所有(10)                       |              |            |            |      | -   | 新建项目 占 E                              |
| 项目结题   |     | * 項报时间: 202<br>项目名称 | 23-09-01 10:30:362024-11-30<br>項目编号 | 14:00:00(2024年,第1批次)<br>二级学科 | 三级学科         | 开始时间       | 结束时间       | 申报年度 | 状态  | 操作                                    |
| 日管理    | ~   | 示例                  | 2024GZWJKJXM0019                    | 医学教育及医院管理系列                  | 毕业后医学教育      | 2024-10-24 | 2027-10-24 | 2024 | 待提交 | 查看 修改 上报 机                            |
|        |     |                     |                                     |                              |              |            |            |      |     |                                       |

(3) 按要求填写申报表格。

#### 特别注意:

## ①申报项目详情中"研究项目-申报主题"需要 填写与本次申报项目所对应的完整指南内容,申报 人请务必认真填写;

|                   | 省医学科 |                | ~               |                     |            |                   | @ ⊕ ··· - ♂ × |  |
|-------------------|------|----------------|-----------------|---------------------|------------|-------------------|---------------|--|
| 0、页州自医字           | :不斗切 | 联合基金坝日官埋杀药     | ĩ               |                     |            |                   | 0             |  |
| A 个人中心            | ^    | 首页 项目申报 × 耳    | 目创建 ×           |                     |            |                   | *             |  |
| 🗈 项目申报            |      | 研究项目           |                 |                     |            |                   |               |  |
| 艮 适日由报查询          |      | 申报年度           | 2024            |                     |            |                   |               |  |
| DQ SALE T JALL IS |      |                | 項目名称(中文) "關达学   |                     |            |                   |               |  |
| ❷ 项目结脑            |      | *坝自省称(中义/英义)   | 項目名称(英文)        |                     |            |                   |               |  |
| ▶ 项目管理            | Y    | 参与机构或参与人是否涉外   | 〇是 🖲 否          |                     |            |                   |               |  |
| <b>白</b> 统计查询     | *    | * 实施年限         | 请选择日期 🗇         | ~ 请选择日期             |            |                   |               |  |
|                   |      | *项目类别          | 请选择项目类别 ~       |                     | *申请金额      | 单位:万元             |               |  |
|                   |      | *申请金额说明:重点项目(; | 含集成项目)的申报金额只能在3 | 0-50万之间填写,一般项目只能填10 | )万         |                   |               |  |
|                   | [    | *申报主题          | 申报主题 🔶 请        | 填写与申报指南所对应          | 的项目,如:主题1: | 研究XXXXXX。         |               |  |
|                   |      | * 申报学科         | 请选择 ~           | 请选择上级- >            | * 拟完成的成果形式 | 请选择 >>            |               |  |
|                   |      | 项目负责人          |                 |                     |            |                   |               |  |
|                   |      | 姓名             | 鲜思平             |                     | 性别         | 男                 |               |  |
|                   |      | 出生年月           | 1971-08-23      |                     | 身份证号       | 51232319*******31 |               |  |
|                   |      | 民族             | 汉族              |                     | • 系、所、科室   | 系、所、科室            |               |  |
|                   |      | 专业             | 骨外科学            |                     | 职称         | 口腔副主任医师           |               |  |
|                   |      | 学历             | 博士              |                     | *联系电话      | 申请人电话             |               |  |
|                   |      |                |                 | 保存                  | 完成填写       |                   |               |  |

②申报项目详情中"研究内容和意义"、"立 项依据"、"研究方案"、"项目计划进度-预期 研究成果"、"研究基础-与本项目有关的研究工 作积累和已取得的研究工作成绩"、"研究基础-已具备的实验条件和资料,尚缺少的实验条件和资 料及解决的途径"填报内容不能出现任何能够透露 申报人身份的信息,包括申报人个人信息、单位信 息等,如有出现将审核不通过。

③申报项目详情"附件"中"科研诚信承诺书" 、"项目负责人所在单位(包括合作单位)的审查 与保证"、"所在单位伦理委员会审查意见"、" 涉外情况说明"、"项目合同书第一项'项目申报 简要信息'扫描件"需签字盖章后上传扫描件。

(4)填写完毕后点击上报即成功提交申报书,后续请耐心等待申报单位和医学科研联合基金管委会办公室的审核。

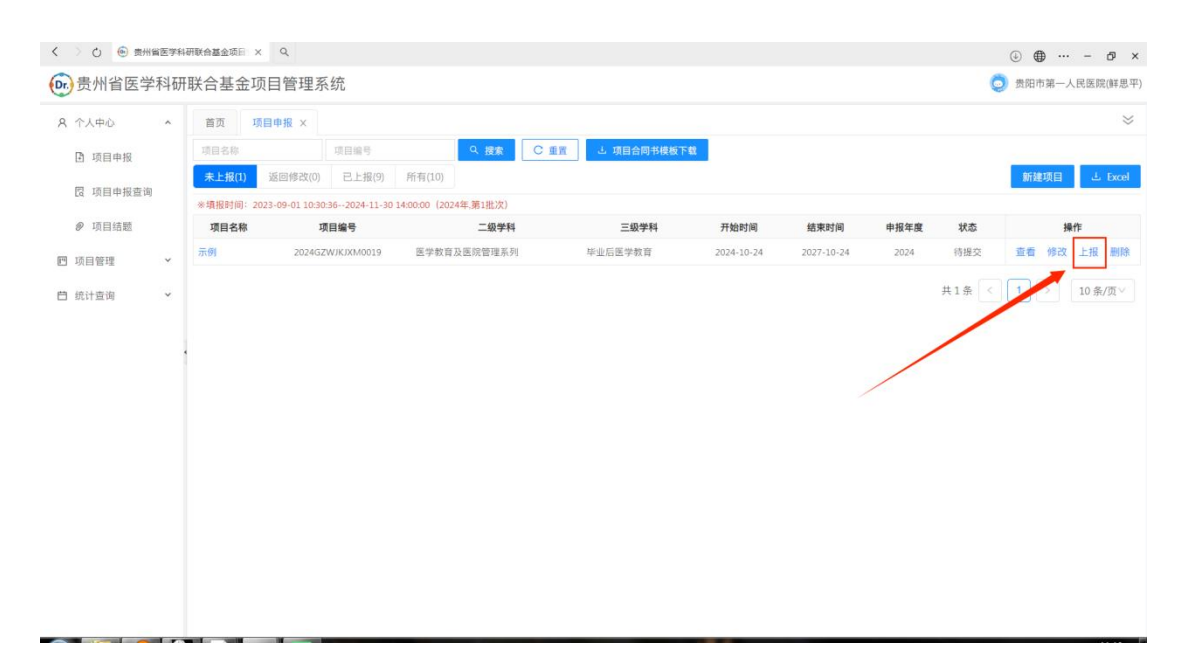

#### 二、申报单位管理人员操作流程

1. 登录网址: https://gzkyjj.yiboshi.com

2. 注册: (1) 点击首页注册, 选择单位注册:

①已在《贵州省卫生健康科研项目管理系统》注册的单位 管理员用户请沿用原账户登陆,无需重复注册;管理人员 有变动的,请联系管委会办公室工作人员王路云、马汝琦 (联系电话: 0851-86859015 );

②无单位账户的,输入单位真实信息进行注册,所有红色 星号项都为必填项,完成注册后请联系管委会办公室工作 人员王路云、马汝琦(联系电话:0851-86859015)进行 审核,审核通过后方可登录并进行业务操作;

|                                                               | 欢迎使用,<br><b>贵州省医学科研联合基金项目管理系统</b>                    |
|---------------------------------------------------------------|------------------------------------------------------|
|                                                               | <b>账 号:</b> 请输入账号                                    |
|                                                               | 密码: 请输入密码 Ø                                          |
|                                                               | 验证码: 请输入验证码 900000000                                |
| 贵州省医学科研联合基金项目管理系统<br>Copyright @ 2024医博士 All rights reserved. | 登录<br>申报流程下载<br>技术支持: QQ:1938979174 电话:0 51-86830132 |

| 提醒:用户注册 | 品需要相关机构审核,审核结 | 果通过手机短信通知,请注意查收!       |  |
|---------|---------------|------------------------|--|
| 用户注册    | 单位注册          |                        |  |
| 主册单位    |               |                        |  |
| *上级单位:  | 医学科研联合基金管 >   | 请选择 >>                 |  |
| * 单位名称: |               |                        |  |
| * 单位类型: | 请选择 ∨         |                        |  |
| * 单位地址: |               |                        |  |
| 主册单位管理员 |               |                        |  |
| *用户名:   |               |                        |  |
| * 密码:   | , s           | 3 ※密码由数字加字母组成,长度为6-10位 |  |
| * 确认密码: | Ş             | 5                      |  |
| *证件号:   |               |                        |  |
| *姓名:    |               |                        |  |
| ∗手机号:   | 袤             | 取验证码                   |  |
| 2417-7  |               |                        |  |

3. 单位项目审核与单位人员审核

(1)单位人员审核:注册到本单位的申报人员需要本单位 进行审核,审核通过后该申报人员归属到本单位,才可以进 行项目申报,在单位账号中的人员管理一人员审核菜单界面 进行操作。

| <b>()</b> 贵州省医学 | 学科研      | 联合基金项目  | 管理系统   |                   |         | 0                |
|-----------------|----------|---------|--------|-------------------|---------|------------------|
| 凹 项目管理          | ^        | 首页 人员审  | 核×     |                   |         | *                |
| <b>昆</b> 项目审核   |          | 张三      | 请输入证件号 | 请选择性别 V Q 搜索 C 重置 |         |                  |
| A2 人员管理         |          | 土 Excel |        |                   |         |                  |
| _               | <u>.</u> | 姓名      | 性别     | 17 M C            | 手机号     | 状态 操作            |
| □ 人员审核          |          | 张三      | 女      | 520:              | 185**** | 待审核 查看 审核        |
| 图 人员管理          |          |         |        |                   | ±       | 1条 < 1 > 10条/页 > |
| 📋 统计查询          | ¥        |         |        |                   |         |                  |
|                 |          |         |        |                   |         |                  |

(2)单位项目审核:属于本单位的申报人员成功提交的申报项目首先需要本单位进行初审,审核通过后方可提交至管委会办公室审核。

在单位帐号中的项目管理一项目审核菜单处进行操作。

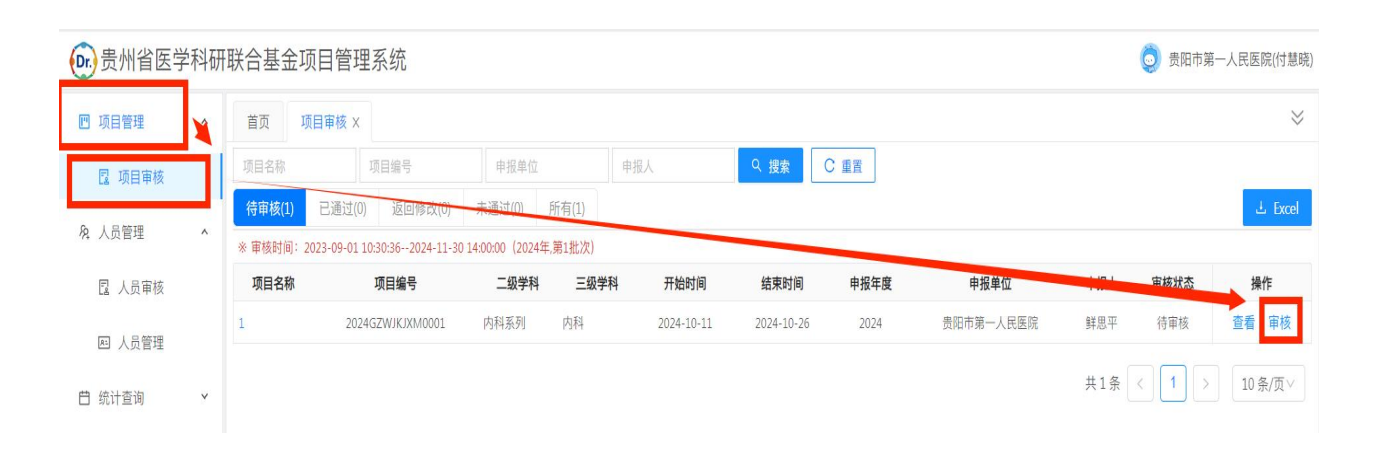

(3) 统计查询一项目申报查询,可查看本单位所有年度申报 的项目记录。

重要提示:单位账号请尽早注册开通,否则申报人员无法 注册个人账号至本单位填写项目申报书。

## 三、专家项目评审操作流程

- 1. 登录网址: https://gzkyjj.yiboshi.com
- 2. 输入专家账号密码登陆。

|                                                               | 欢迎使用,<br><b>贵州省医学科研联合基金</b>           | 项目管理系统          |
|---------------------------------------------------------------|---------------------------------------|-----------------|
|                                                               | 账 号: 请输入账号                            |                 |
|                                                               | 密码: 请输入密码                             | Ø               |
|                                                               | 验证码: 请输入验证码 🔍 🍞                       | BB              |
|                                                               | 登录                                    |                 |
| 贵州省医学科研联合基金项目管理系统<br>Copyright @ 2024医博士 All rights reserved. | 申报流程下载<br>技术支持: QQ:1938979174 电话:0851 | 注册<br>-86830132 |

3. 项目审核:

从项目管理一项目评分菜单处进行审核评分。

| 贵州省医学科 武 市 金 | 研联合基金项目管理系统             |                                            |                   | <b>O</b> F = | all i fa an 11 a |
|--------------|-------------------------|--------------------------------------------|-------------------|--------------|------------------|
| 回项目管理 ^      | 首页 项目评分 ×               |                                            |                   |              | $\approx$        |
| ⊘ 项目评分       | 项目编号                    | Q 搜索 C 重置 重看专家评分标准                         |                   |              |                  |
| 白 统计查询 ×     | 导出Excel 注:保存评审内容后,请及时提交 | ! 专家评分时间: 2023-09-01 09:00:002025-10-24 14 | 42:36(2024年,第1批次) |              |                  |
|              | 项目名称                    | 项目编号                                       | 评分                | 评审状态         | 操作               |
|              |                         | 1                                          | 暂无数据              |              |                  |
|              |                         |                                            |                   |              |                  |
|              |                         |                                            |                   |              |                  |

把所有分配到的项目评审完成,评审工作完成。

如在使用过程中出现技术问题,请联系技术人员: 0851-86830132。